计算机一级:为Ghost映像中的软件升级计算机等级考试 PDF转 换可能丢失图片或格式,建议阅读原文

https://www.100test.com/kao\_ti2020/581/2021\_2022\_\_E8\_AE\_A1\_ E7\_AE\_97\_E6\_9C\_BA\_E4\_c98\_581231.htm 2009年下半年全国 计算机等级考试你准备好了没?考计算机等级考试的朋友,2009 年下半年全国计算机等级考试时间是2009年9月19日至23日。 更多优质资料尽在百考试题论坛百考试题在线题库现在很多 人在安装XP系统和常用软件后都会用Ghost做一个系统映像, 以后系统出问题了再通过映像恢复。但随着时间的推移

, Ghost映像中的一些软件版本就会变得很老, 如果今后我们 用映像恢复了系统,还必须升级系统中那些版本比较老的软 件,这会非常麻烦。下面,我们就给大家介绍一下如何更 新Ghost映像中的软件到最新版本。 一、绿色软件的升级 我 们知道, Ghost映像中都集成了一些我们常用的软件, 如千千 静听、WinRAR、QQ等。对于这些软件来说,我们完全可以 在Ghost映像中完成升级工作。下面笔者就以WinRAR为例, 给大家介绍一下。第1步:先运行"Ghost映像浏览器.exe", 然后打开Ghost映像(如E盘根目录下的WINXPSP2.GHO), 然后右击 "Program Files " 目录下的 "WinRAR " 文件夹,选 择"删除",删除这个文件夹。第2步:下载最新版本 的WinRAR(如3.80版),然后将它安装到硬盘的任意位置, 接着复制安装目录下的WinRAR文件夹,再在图1右边窗口的 任意位置右击之,选择"粘贴",将WinRAR文件夹粘贴过 来。 第3步: 单击菜单"文件 编译"命令, 然后在弹出的 "另存为"对话框中浏览定位到E盘根目录下, 接着在"文件 名 " 后右边的文本框输入任意字符 ( 如 " AA " ) , 最后单击

"保存"按钮, 稍等片刻, 就完成了Ghost映像中绿色软 件WinRAR的升级工作。 二、非绿色软件的升级 在Ghost映像 中,固然有很多绿色软件,但也有许多非绿色软件,如 "Microsoft Office 2003"、"暴风影音"、"迅雷"等等。对 于这些非绿色软件,利用上边所介绍的方法升级的话,就行 不通了,因为只恢复最新版本软件的所有文件,而不重新往 注册表中写入信息软件就有可能无法运行。 由于大家使用 的Ghost映像,有的是直接在网上下载的,而有的是自己做的 。对这两种不同类型的Ghost映像,非绿色软件的升级方法有 很大差别。为了叙述方便,我们不妨把网上下载的Ghost映像 称为原版Ghost映像,自己做的Ghost映像称为非原版Ghost映 像。接下来,笔者就以升级暴风影音为2008 Beta版本为例分 别给大家介绍方法。 (1) 原版Ghost映像的升级 第1步:先 下载暴风影音2008 Beta,然后将下载的压缩包解压到桌面并 将程序安装包重命名为"storm2008.exe", 接着右击 " storm2008.exe ",选择"添加到压缩文件",打开"压缩 文件名和参数"对话框并勾选"创建自解压格式压缩文件" 复选框,再切换到"注释"选项卡并手动输入以下注释内容 tempmode setup=storm2008.exe /S /quickasso /skipcheck /2052 Silent=1 overwrite=1 上述注释添加完毕后,单击"确定"按钮 , 自解压文件很快就会生成了。 注释说明: 第二行注释的含 义是,当运行生成的自解压文件时,压缩包中包含的暴风影 音程序安装包就会在后台自动运行(参数/S的含义)、安装 之后按照推荐/当前格式直接关联文件而不弹出选择对话框( 参数/quickasso的含义)、 安装时跳过对运行环境的检查(参 数/skipcheck的含义)、直接安装简体中文版本而不询问安装

语言(参数/2052的含义)。第2步:运行"Ghost映像浏览 器.exe ",打开下载的Ghost映像,然后依次展 开WINDOWSrunonce目录,接着将第1步生成的暴风影音自 解压文件重命名为图2窗口中任意一个自己用不到的EXE文件 (如"驱动删除询问.exe"),接着将重命名的自解压文件" 驱动删除询问.exe"替换窗口中的同名文件,最后单击菜单" 文件 编译"命令,保存对Ghost映像的更新即可。提示:1. 利用Ghost映像恢复系统后,重启系统时,该映像runonce目 录下的程序只会运行一次。 2.Ghost映像 "Program Files " 目录 下的StormII文件夹,它包含已经安装的旧版本暴风影音的所 有文件,建议大家将它们删除,使得Ghost映像的体积最小, 以免超出刻录盘的容量。 经过重新编译的Ghost映像,如果用 它恢复系统的话,大家就会发现系统中的暴风影音已经变成 最新的2008 Beta版本的了。(2)非原版Ghost映的升级自己 做的Ghost映像,大家用"Ghost映像浏览器.exe"打开,就再 也找不到runonce目录了。不过我们稍微变通一下,照样可以 实现软件的自动升级,其具体的操作步骤如下:先把我们制 作的暴风影音自解压文件重命名为"storm2008.exe",然后 运行"Ghost映像浏览器.exe"打开自己备份的Ghost映像,将 "storm2008.exe"添加到映像的"WINDOWS"文件夹下, 接着创建一个快捷方式storm2008,指向

"C:WINDOWSstorm2008.exe",再复制快捷方式storm2008 到Ghost映像的"Documents and SettingsAdministrator「开始」 菜单程序启动"目录下,最后执行编译操作即可。编后:本 文的目的,并不是要大家完全按这种方法去更新软件。重要 的是,本文提供了一种在Ghost映像中修改软件的思路,希望 对大家有所启发。2009年上半年全国计算机等级考试参考答 案请进入计算机考试论坛2009年全国计算机等级考试报名信 息汇总2009年NCRE考试有新变化2009年全国计算机等级考 试大纲2009年上半年全国计算机二级考试试题及答案2009年 上半年全国计算机等级考试试题答案汇总100Test下载频道开 通,各类考试题目直接下载。详细请访问www.100test.com